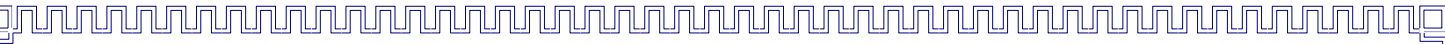

### 【無料】在宅中国貿易 SNS 新規登録方法

S

# 【無料】在宅中国貿易 SNS 新規登録方法

在宅中国貿易 SNS にアクセスしましょう。

 $\rightarrow$ http://chinatenbai.from.tv/?m=portal&a=page\_user\_top

#### 下記の画面の右側の新規登録をクリックします。

| CV1                                                       |                  |   |                |
|-----------------------------------------------------------|------------------|---|----------------|
| 日秋一~                                                      | mburnes to R     |   | ノスワード          |
| 最新コミュニティ書さ込み メンハー                                         | ーアクセスランキング       |   | >ログインできない方はごちら |
|                                                           | 引 (18アクセス)       |   |                |
| す【喋つく!】(仮) 2位たれ                                           | い (17アクセス)       |   | 新相登録           |
| 01/10第5回 しゃべり場 日程(0)(みん) 3位タス                             | オファン (13アクセス)    |   | 411/75.52.54   |
| なで創る・喋り尽くす 【喋つ 4位鈴木                                       | 下正行【運営責任者】(5アクセス | ) |                |
| ] (仮) 5位tak</td <td>etak (3アクセス)</td> <td></td> <td></td> | etak (3アクセス)     |   |                |

### クリックすると、下記の画面が表示されるので、メールアドレス、確認キーワードを入力して 送信をクリックします。

|       |     |      |     | <br> |
|-------|-----|------|-----|------|
|       | 主宅中 | 国貿易S | NS) |      |
| - CAL |     |      |     | <br> |

| メールアドレス     |                                                           |  |
|-------------|-----------------------------------------------------------|--|
| メールアドレス(確認) |                                                           |  |
| 確認キーワード     | stk4xgn<br>chinatenbai.from.tv<br>※上に表示されているキーワードをご記入下さい。 |  |

#### 【無料】在宅中国貿易 SNS 新規登録方法

下記画面になり、入力したアドレスにメールが届きます。

5

ĺ

グループウェア機能はこちら→ 施設予約 予定登録 グループ e中国貿易SNS 新規登録 入力されたメールアドレス宛に 在宅中国貿易SNS の招待状を送信しました。 招待状に記載されたURLから登録をおこなってください。

メールボックスには、下記のメールが届きます。

鈴木正行【運営責任者】さんから 在宅中国貿易SNS の招待状が届いています sns

<u>利用規約 プライバシーポリシー OpenPNEとは</u>

こちらのメールをクリックして開きましょう

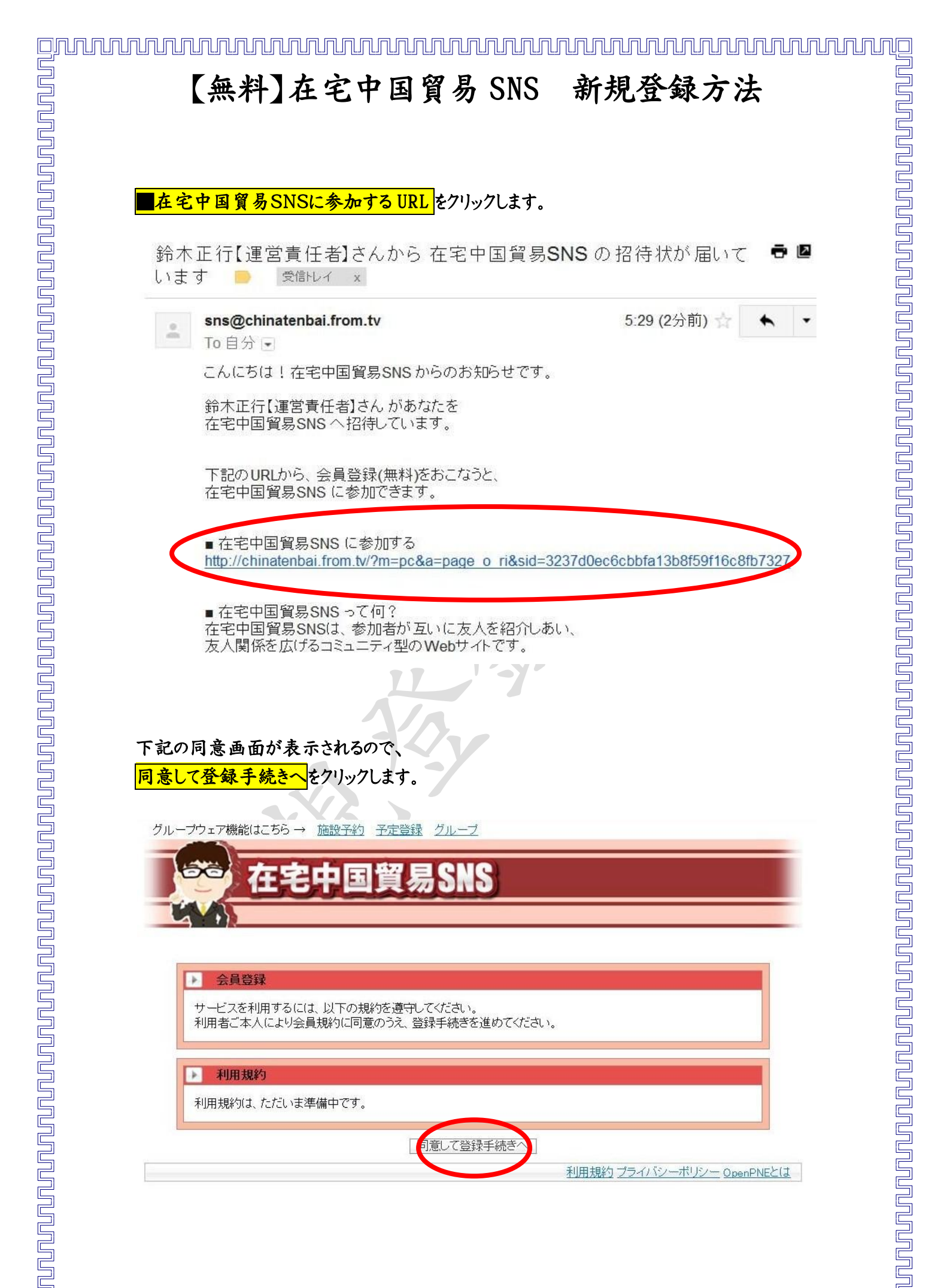

dimment and a second and a second and a second and a second and a second and a second and a second and a second

### 【無料】在宅中国貿易 SNS 新規登録方法

下記画面になるので、必要事項を入力して確認画面をクリックします。

クルーフウェア機能はこちら → **劢**設于約 千正登徒 211-7

ال11 ان .

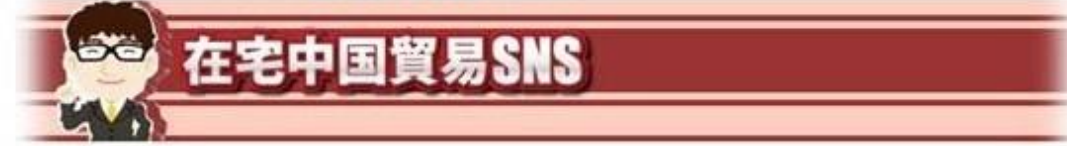

| ニックネーム ※                 | 000                                                                                                    |               |   |
|--------------------------|----------------------------------------------------------------------------------------------------|---------------|---|
| 生まれた年 <mark>※</mark>     | <b>●●●●</b> 年                                                                                                  | 全員に公開         |   |
| 誕生日 ※                    | 1 ▼月1 ▼日                                                                                                    | 全員に公開         | - |
| SkypelD                  | スカイプIDを入力するとSNS内でスカイプ                                                                                          | ′通話やチャットを使えます |   |
| 氏名 <mark>※</mark>        | <ul> <li>●●●</li> <li>氏名を入力。公開可否は選択可。</li> </ul>                                                               | 全員に公開         | • |
| 性别 ※                     | 女性                                                                                                    | 全員に公開         |   |
| 現住所 <mark>※</mark>       | 東京都                                                                                                    |               |   |
| 自己紹介 ※                   | 初めまして。<br>皆さん宜しくお願い致します。                                                                                       |               | * |
| PCメールアドレス ※              | ●●●●●●●●●●●<br>※他のメンバーには公開されません                                                                                |               |   |
| パスワード ※                  | ●●●●<br>※6~12文字の半角英数で入力してくた                                                                                    | au            |   |
| パスワード確認用 ※               | 0000                                                                                                    |               |   |
| 秘密の質問 ※                  | 初恋の人の名前は?                                                                                                    |               |   |
| The second second second | and a second second second second second second second second second second second second second second second |               |   |

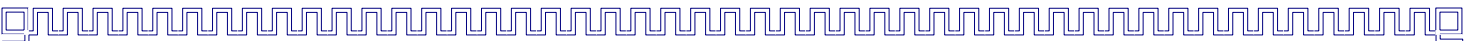

### 【無料】在宅中国貿易 SNS 新規登録方法

下記画面が表示されるので、入力内容を確認して、登録をクリックします。

| グループウェア機能はこちら→ | <u>施設予約 予定登録 グループ</u> |
|----------------|-----------------------|
| 66 在宅          | 中国貿易SNS               |
| in a           |                       |

| ニックネーム 💥             | •••                      |  |
|----------------------|--------------------------|--|
| 生まれた年 ※              | 2012年                    |  |
| 誕生日 💥                | 1月1日                     |  |
| SkypeID              |                          |  |
| 氏名 💥                 | •••                      |  |
| 性別 ※                 | 女性                       |  |
| 現住所 🔆                | 東京都                      |  |
| 自己紹介 💥               | 初めまして。<br>皆さん宜しくお願い致します。 |  |
| PCメールアドレス 💥          |                          |  |
| パスワード 💥              | (表示しません)                 |  |
| 秘密の質問 <mark>※</mark> | 初恋の人の名前は?                |  |
| 質問の答え ※              | •••                      |  |

利用規約 ブライバシーボリシー OpenPNEとは

للمحمد والمتعالم والمتعالم والمتعالم والمتعالم والمتعالم والمتعالم والمتعالم والمتعالم والمتعالم والمتعالم والم

下記画面が表示され、これで登録は完了です。

## 【無料】在宅中国貿易 SNS 新規登録方法

あとは、ログインページへをクリックすると、先程登録した

メールアドレス パスワード

 にてご参加いただけます。

お疲れ様でした。(^-^)

グループウェア機能はこちら→ 施設予約 予定登録 グループ

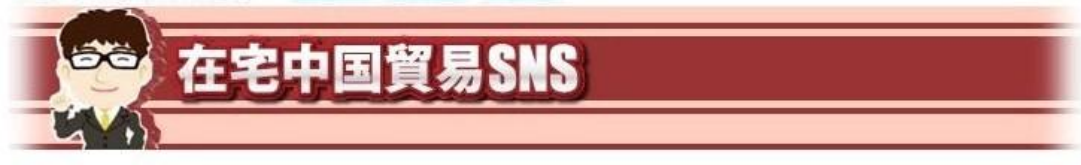

| 登録が完了しました。          |  |
|---------------------|--|
| 以下のページから目が、今してください。 |  |
|                     |  |
| ログインページへ            |  |